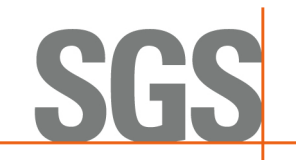

## iPlus – Course Booking and Purchasing Guide

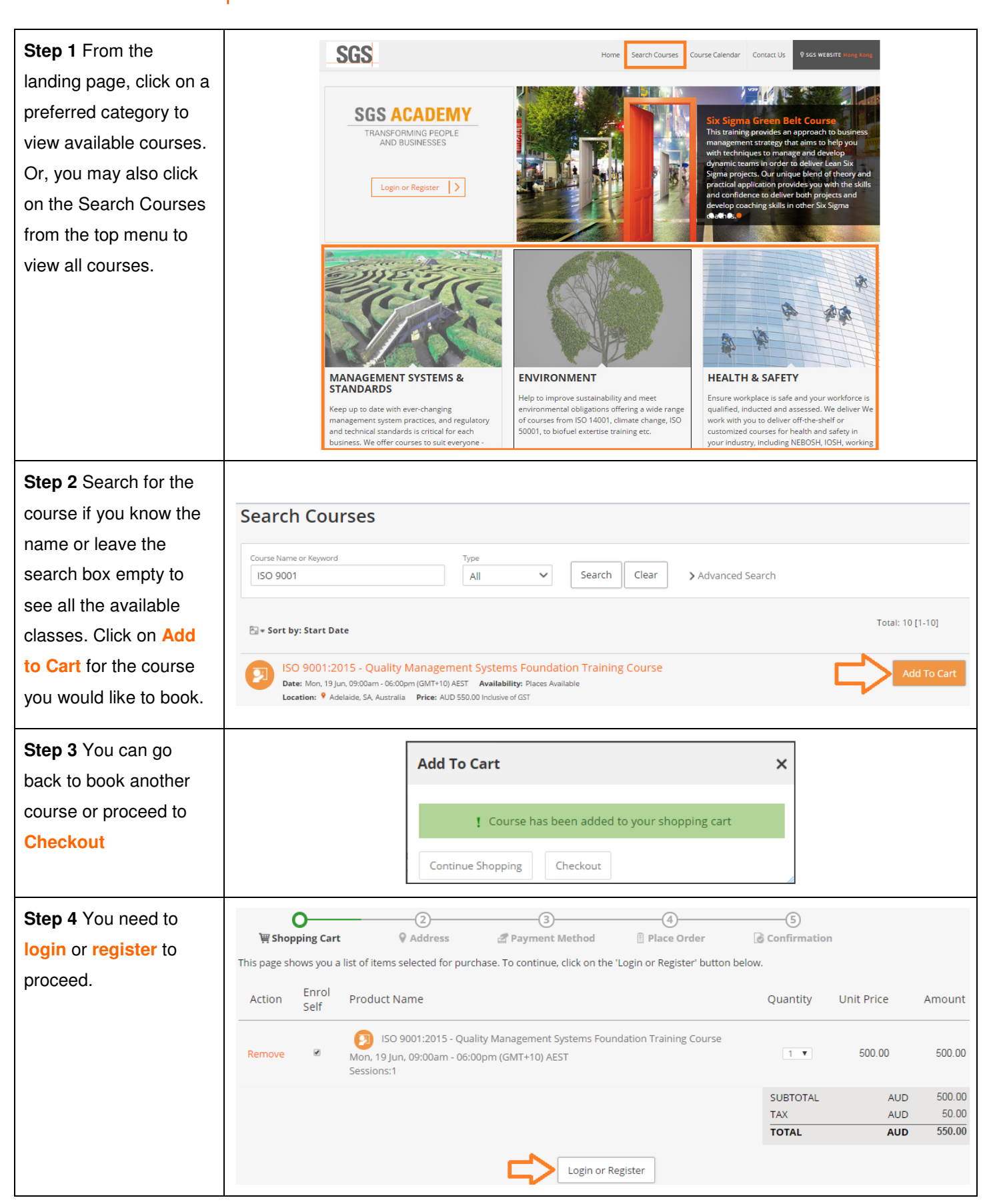

SGS Confidential

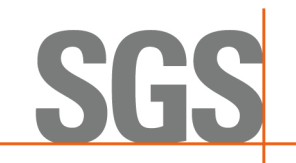

## iPlus – Course Booking and Purchasing Guide

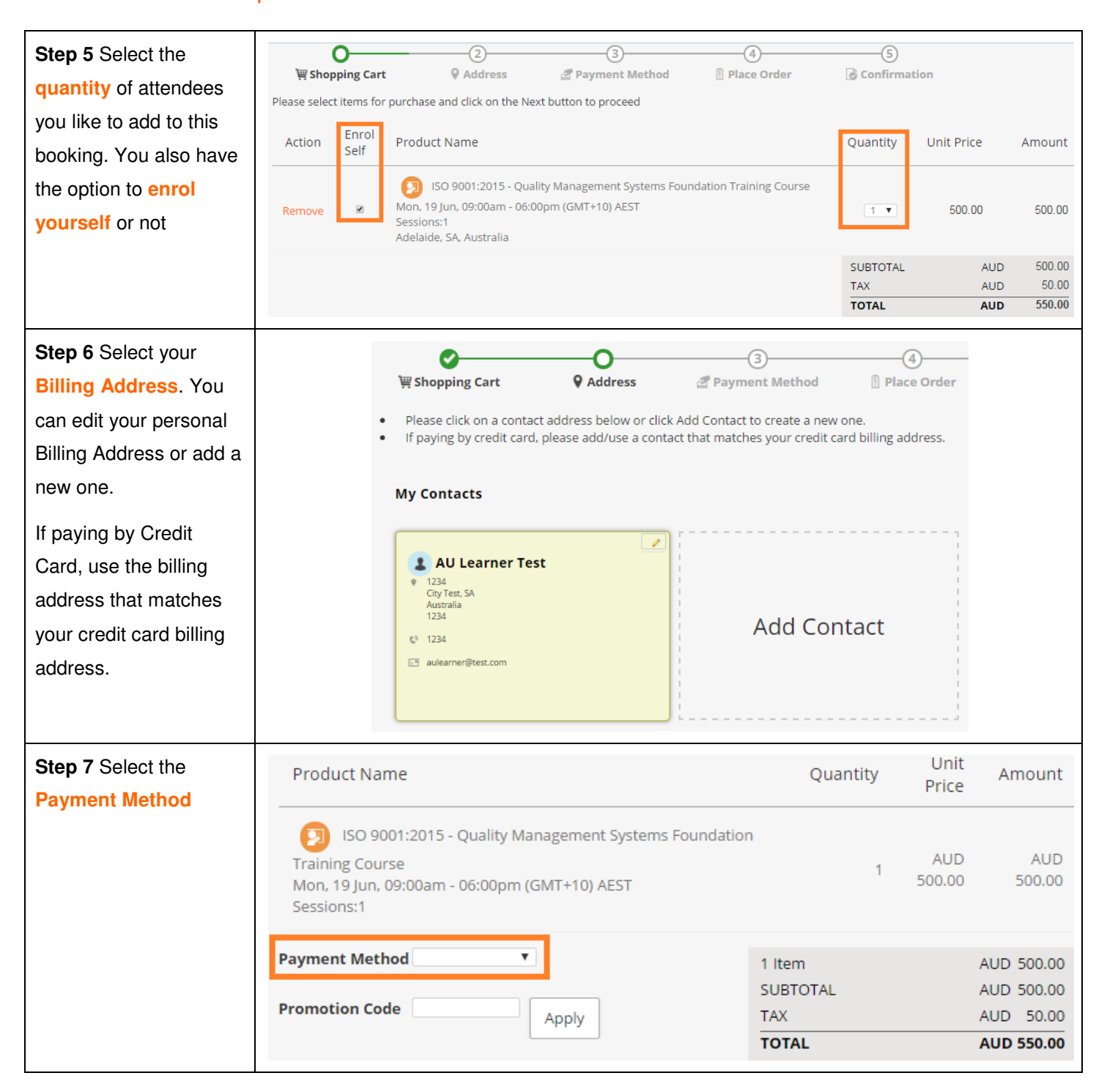

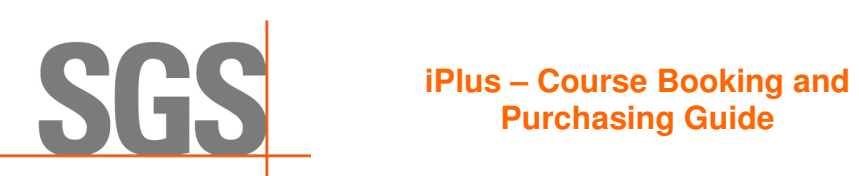

| Step 8 If paying by                     |                                                                                                    |
|-----------------------------------------|----------------------------------------------------------------------------------------------------|
|                                         | Credit Card Details                                                                                                    |
| Credit Card, enter your                 | You will be charged the amount of AUD 550.00 to your credit card. Please enter your credit card details below:                                                 |
| credit card details as                  | Card Type: Vica o Type: Macter Card Eurocard o                                                                                                    |
| Shown on the screen.                    | Card Type: Visa Visa Visa Visa Visa Visa Visa Visa                                                                                                    |
| make sure that the amount to be charged | Cardholder Name:                                                                                                    |
| is correct.                             | Card Number:                                                                                                    |
|                                         | CVV/CVC: (3 or 4 digit verification number found on front or back of card)                                                                                     |
|                                         | Expiry Date: MM 🔻 YYYY 💌                                                                                                    |
|                                         | CyberSource*                                                                                                    |
| Click on Process                        |                                                                                                    |
| Payment after agreeing                  | * 🗆 Lagree with the Terms and Conditions                                                                                                    |
| with the Terms and                      |                                                                                                    |
| Conditions.                             | Previous Process Payment                                                                                                    |
|                                         |                                                                                                    |
| Step 9 If not paying by                 | Place Order                                                                                                    |
| Credit Card, Place the                  | You have chosen Pay Later as the method of payment. Click on the 'Place Order' button to create an order.                                                      |
| Order after agreeing                    | Product Name Quantity Unit Amount Price                                                                                                    |
| with the Terms and<br>Conditions        | ISO 9001:2015 - Quality Management Systems Foundation<br>Training Course 1 AUD AUD<br>Mon, 19 Jun, 09:00am - 06:00pm (GMT+10) AEST 500.00 500.00<br>Sessions:1 |
|                                         | Payment Method Pay Later     1 Item     AUD 500.00       SUBTOTAL     AUD 500.00       TAX     AUD 50.00                                                       |
|                                         | TOTAL AUD 550.00                                                                                                    |
|                                         | <ul> <li>★ I agree with the Terms and Conditions</li> <li>Previous</li> </ul>                                                                                  |
| Step 10 You will                        |                                                                                                    |
| receive confirmation                    | 🛒 Shopping Cart 🛛 Address 🖉 Payment Method 🔋 Place Order 🔀 Confirmation                                                                                        |
| that you have                           | ! Thank you! Course booking(s) received successfully! An email booking confirmation will be sent to you shortly.                                               |
| successfully placed                     |                                                                                                    |
| your order. This can                    | Continue Shopping My Current Learning My Orders                                                                                                    |
| also be viewed under                    |                                                                                                    |
|                                         |                                                                                                    |
| 'My Orders' tab                         |                                                                                                    |